## Registering for Church Connect

- 1. Visit Church Connect by going to <u>https://bath.churchtrac.com</u> or selecting the link from the Church Connect (found under About) on the church website.
- 2. Select "Sign In" located in the top right corner.

| 🔕 Bath Presbyterian Church 🛛 🗙           |                                                                                                    |                                                                                                    |                                                                                                    |   | - 🗆 ×     |
|------------------------------------------|----------------------------------------------------------------------------------------------------|----------------------------------------------------------------------------------------------------|----------------------------------------------------------------------------------------------------|---|-----------|
| $\leftrightarrow \rightarrow$ C <b>@</b> | O A https://bath.churchtrac.com                                                                       |                                                                                                    |                                                                                                    | ☆ | ⊠ 🔳 ≡     |
| Bath Presbyterian Church                 |                                                                                                    |                                                                                                    |                                                                                                    |   | 💄 Sign In |
|                                          | Visit our website!<br>Visit our church's website to learn all about<br>us and our various ministries! | Connect with us on our<br>Facebook page!<br>Connect with us through our church's<br>Facebook page including watching each<br>Sunday's worship service! | Donate<br>Visit our online giving page to donate<br>through the Presbyterian Foundation.<br>Contact Us |   |           |

3. Select "Create an account".

| 🐼 Bath Presbyterian Church 🛛 🗙           | +                                                 |                               |
|------------------------------------------|---------------------------------------------------|-------------------------------|
| $\leftrightarrow \rightarrow \mathbf{C}$ | O A https://bath.churchtrac.com/sign-in           |                               |
| Bath Presbyterian Church                 |                                                   |                               |
|                                          |                                                   |                               |
|                                          | Welcome to Bath Presby<br>First time here? Create | rterian Church<br>an account. |
|                                          | Please sign                                       | n in:                         |
|                                          | English   Españ                                   | bl                            |
|                                          | Your Email Address:                               |                               |
|                                          | Your Email Address                                |                               |
|                                          | Your Passcode:                                    |                               |
|                                          | Your Passcode                                     |                               |
|                                          | Forgot your passcode?                             | Need help?                    |
|                                          | Log me in autom                                   | atically ③                    |
|                                          | Continue                                          |                               |
|                                          |                                                   |                               |
|                                          |                                                   |                               |
|                                          |                                                   |                               |

4. Enter your e-mail address and click the box to prove you are not a robot. *Make sure you utilize the e-mail address the church has on file for you...* 

| 😢 Bath Presbyterian Church 🛛 🗙               |                                         |                                            |            | - L × |
|----------------------------------------------|-----------------------------------------|--------------------------------------------|------------|-------|
| $\leftarrow \rightarrow$ C $\textcircled{a}$ | O A https://bath.churchtrac.com/sign-in |                                            | <u></u> රු | ≡ 🖪 🤝 |
| Bath Presbyterian Church                     |                                         |                                            |            |       |
|                                              |                                         |                                            |            |       |
|                                              | You                                     | ur Email Address:                          |            |       |
|                                              | Y                                       | /our Email Address                         |            |       |
|                                              |                                         | I'm not a robot                            |            |       |
|                                              |                                         | Continue                                   |            |       |
|                                              |                                         |                                            |            |       |
|                                              |                                         |                                            |            |       |
|                                              |                                         |                                            |            |       |
|                                              |                                         | Copyright © 2022 ChurchTrac Software, Inc. |            |       |

## 5. Church Connect will send you a passcode to sign in with for the first time.

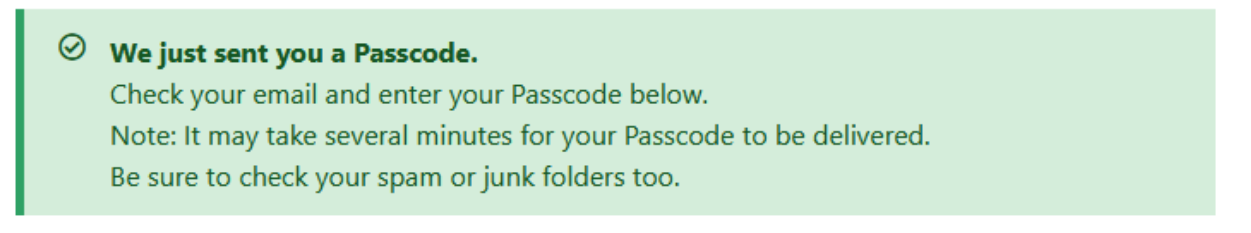

- 6. Check your e-mail for a message from Bath Presbyterian Church (<u>bath@churchtracmail.com</u>) that contains your passcode.
- 7. Return to the Church Connect sign-in page. Enter your e-mail and the passcode provided.
- 8. Choose a new passcode.

## <u>Welcome to Church Connect! Next time, you simply need to enter your e-mail</u> and chosen passcode to sign-in.